### Avviste bilag

# Punkt 1 - Finn ut hvilken kunde innbetalingen gjelder.

Her kan en f. eks søke på beløp for å finne aktuelle kunder

# Punkt 2 – Gå inn i Behandling/oppdatering.

Høyreklikk og velg Avviste bilag

|       | Filset | t Statı | s                                                                                  | Sist tildelt | Sist beh | andlet     | Behar    | ndles nå            |   |
|-------|--------|---------|------------------------------------------------------------------------------------|--------------|----------|------------|----------|---------------------|---|
|       | 0740   | lkke al | <tiv< th=""><th>1165</th><th>0</th><th></th><th>1</th><th>165</th><th></th></tiv<> | 1165         | 0        |            | 1        | 165                 |   |
|       |        |         |                                                                                    | 1            | 1        |            |          |                     |   |
| Filnr | Firma  | Bunkenr | År/per                                                                             | Status       | Туре     | Lagt       | på kø    | Navn                |   |
| 269   | 740    | 229     | 2019/5                                                                             | Oppdatert    | Bank OCR | 10:57 0    | 01/06-19 | <ekstern></ekstern> |   |
| 268   | 740    | 227     | 2019/5                                                                             | Oppdatert    | Bart oco | 110.41     | 0/0510   |                     |   |
| 266   | 740    | 225     | 2019/5                                                                             | Oppdatert    | Mar S    | tatus      |          |                     |   |
| 264   | 740    | 224     | 2019/5                                                                             | Oppdatert    | Mar      |            |          |                     | _ |
| 261   | 740    | 222     | 2019/5                                                                             | Oppdatert    | Mar A    | vvirte bil | ag       |                     |   |
| 260   | 740    | 99000   | 2019/5                                                                             | Oppdatert    |          | st noster  |          |                     |   |
| 259   | 740    | 221     | 2019/5                                                                             | Oppdatert    | Bar      | st poster  |          |                     | _ |
| 000   | 340    | 04.0    | 004015                                                                             |              |          |            |          |                     |   |

# Punkt 3 – behandle avvist bunke

Klikk på linjen det gjelder og trykk på knappen «Behandle bunke»

| Filnummer | Firma | År   | Periode | Bunke | Navn    | Behandle bynk |
|-----------|-------|------|---------|-------|---------|---------------|
| 1         | 740   | 2019 | 6       | 231   | ier.exe | List poster   |
|           |       |      |         |       |         |               |
|           |       |      |         |       |         | Avbryt        |
|           |       |      |         |       |         |               |
|           |       |      |         |       |         |               |
|           |       |      |         |       |         |               |
|           |       |      |         |       |         |               |
|           |       |      |         |       |         |               |
|           |       |      |         |       |         |               |
|           |       |      |         |       |         |               |
|           |       |      |         |       |         |               |
|           |       |      |         |       |         |               |
|           |       |      |         |       |         |               |

#### Punkt 4 – Bunkebehandling

De avviste postene vises på skjermen.

Eksempelet under er fra testmiljøet, men prinsippet er det samme.

Trykk Enter på første linje som vises og posten hentes ned til registreringslinjen. Her er det kun kundenummeret som skal fylles ut i feltet «Kre.konto». Enter på resten.

|       | Bilag     | Dato       | Tk    | Postnr   | DebKonto   | Mva    | KreKonto | Mva | Dim A | Dim B     | Belep     | Feiltel             | kst                | Forfallsdato | V   |
|-------|-----------|------------|-------|----------|------------|--------|----------|-----|-------|-----------|-----------|---------------------|--------------------|--------------|-----|
|       | 400162    | 01.03.2019 | 6     | 167195   | 0          | .0     | 0        | 0   | 0     | 0         | 420.00    | Ugyldig postering I | ngen RESKONT       |              | N   |
|       | 400162    | 01.03.2019 | 6     | 167204   | 0          | 0      | 0        | 0   | 0     | 0         | 4,522.00  | Ugyldig postering ! | ngen RESKONT       | F            | N   |
| 3     | 900000556 | 14.03.2019 | 9     | 0        | 0          | 0      | 9900     | 0   | 0     | 0         | 34,176.00 | Bunkeditferansel    | Contraction of the |              | N   |
| 3     |           |            |       |          |            |        |          |     |       |           |           |                     |                    |              | T   |
| 5     |           |            |       |          | 1          |        | 1        |     | 1     |           |           |                     |                    |              |     |
| 6     |           |            |       |          |            |        |          |     |       |           |           |                     |                    |              |     |
| 7     |           |            | _     |          |            |        |          |     |       | 1         |           |                     |                    |              |     |
| 8     |           |            |       |          |            |        |          |     |       |           |           |                     |                    |              |     |
| 9     |           |            |       |          | 1          | -      |          | _   | -     | -         |           |                     |                    | <u>.</u>     | 1   |
| 10    | _         |            |       |          |            |        |          |     |       |           |           |                     |                    |              |     |
| 11    |           |            |       |          |            | -      |          |     | 2     |           |           |                     |                    |              |     |
| 12    |           |            |       |          |            |        |          |     |       |           |           |                     |                    |              | _   |
| 13    |           | 1          |       |          | 1          |        | -        | -   | -     |           |           |                     |                    |              | -   |
| 14    |           |            |       |          |            |        |          |     | -     |           |           |                     |                    |              | +   |
| 10    |           | -          | -     |          | -          | -      |          | -   | -     |           |           | N                   |                    | -            | ÷   |
| 10    | -         |            |       |          |            |        |          |     | -     |           |           | 48                  |                    |              | +   |
| 18    | -         |            | -     |          |            |        | -        | -   | -     |           |           |                     |                    |              | +   |
| 19    |           |            |       |          |            |        | -        | -   |       |           |           |                     |                    |              | ÷   |
| 20    | 5         |            |       |          | -          | -      |          |     | 1     |           |           |                     |                    | -            |     |
| 21    |           |            |       |          |            | -      |          |     |       |           |           |                     |                    |              | ÷   |
| 22    |           |            |       |          | 1          |        | -        |     |       |           |           |                     |                    | 2            |     |
| 23    |           |            |       |          |            |        |          |     |       |           |           |                     |                    |              | 1   |
| 24    |           |            |       |          |            |        |          |     | 1     |           |           |                     |                    |              |     |
| 25    |           |            |       |          |            |        |          |     | -     |           |           |                     |                    | 1            | 17  |
| 26    |           |            |       |          | 1          |        |          |     |       |           |           |                     |                    | R            |     |
| 27    |           |            |       |          | 1          |        | 1.       |     |       |           |           |                     |                    |              |     |
| 28    |           |            |       |          |            |        |          |     |       |           |           |                     |                    | 1            |     |
| 29    |           |            |       |          | 1          |        |          |     |       |           |           |                     |                    | 5            |     |
| 30    |           |            |       |          |            |        |          |     |       |           |           |                     |                    |              |     |
| 31    |           |            |       |          |            |        | -        |     | 2     |           |           |                     |                    |              | 12  |
| 32    |           |            |       |          |            |        |          |     |       |           |           |                     |                    |              |     |
| 33    |           |            |       |          | 1          | -      | -        |     | 3     |           |           |                     |                    | 1            | 1   |
| 34    |           |            |       |          |            |        |          |     |       |           |           |                     |                    |              | _   |
| 35    |           |            |       |          |            |        |          | -   |       |           |           | -                   |                    | -            |     |
| < l   |           |            |       |          |            | 1      |          |     |       |           | 6         |                     |                    |              |     |
| В     | lag [     | Dato Tk    | Postn | ummer De | b.konto Mv | Kre.ko | nto Mv   | Bek | ap    | Tekst     | Forfa     | Anleggs-ID          | Motkonto 1         | Drig.dok.    | Men |
| 40016 | 52 01.0   | 3.2019 6   | 16719 | 5 0      | 0          | 100017 | 0        |     | 420   | nb. BBS/0 | CR        |                     | 0                  |              |     |

#### Punkt 5 – trykk Enter på bunkedifferansen

Summen av postene innlesningsprogrammet ikke klarte å matche vises her som en differanse. Trykk **Enter** hele veien.

|     | Bilar. | Data      | Th                          | Poster       | DebKool        | a Main         | Kickenin     | Men    | Din A     | Dim 8 | Bale |         | Folly                                                                                                    | 6.44 C      | Forfalladat    | Value    | Value |
|-----|--------|-----------|-----------------------------|--------------|----------------|----------------|--------------|--------|-----------|-------|------|---------|----------------------------------------------------------------------------------------------------|-------------|----------------|----------|-------|
| -   | Friday | C. TORNEY |                             | 1000         | a species      |                | 5000         |        |           |       |      | 25.000  | The second second second second second second second second second second second second second second second s |             | T GITTON TO DO | MORE     |       |
| 2.1 |        | 10000000  |                             |              |                | 1              |              |        |           |       |      |         |                                                                                                    |             |                |          |       |
|     |        |           |                             |              |                |                |              |        |           |       |      |         |                                                                                                    |             |                |          |       |
| -   |        |           |                             |              |                |                |              |        |           |       |      |         |                                                                                                    |             |                |          |       |
| -   |        | _         | -                           | -            | _              | _              |              | _      |           |       | _    | _       |                                                                                                    |             |                |          | _     |
|     |        |           |                             | -            |                |                |              |        |           |       |      | -       |                                                                                                    |             |                |          |       |
| -   |        | -         | -                           |              |                |                |              | -      |           |       |      | -       |                                                                                                    |             |                | -        | -     |
|     |        | -         | -                           |              |                | -              |              | -      |           |       |      | _       |                                                                                                    |             |                |          | -     |
| 0   |        |           |                             |              |                | -              |              |        |           |       |      | _       |                                                                                                    |             |                |          | -     |
| 1   |        |           |                             |              |                |                |              |        |           |       |      |         |                                                                                                    |             |                |          |       |
| 2   |        |           |                             |              | -              |                |              |        | _         |       | 11   |         |                                                                                                    |             |                | _        | _     |
| 3   |        |           |                             | -            | Teks           | ting av di     | Heransepos   | tering |           | ×     | -    | _       |                                                                                                    |             | _              |          | _     |
| -   |        | -         | -                           | -            | 1.00           |                |              |        |           |       | -    | -       |                                                                                                    |             | -              | -        | -     |
| 6   |        |           | -                           |              | Den            | ne politeir    | ngen ei gene | et .   |           | ÓK I  |      | _       |                                                                                                    |             | -              | -        | -     |
| 17  |        |           | -                           |              | auto<br>ibai   | mattck for     | at burken sk | algh;  | and and a |       |      |         |                                                                                                    |             |                |          |       |
| 8   |        |           |                             |              | 1.12           |                |              |        | 104       | Nonk  |      |         |                                                                                                    |             |                |          |       |
| 19  |        |           | -                           |              |                |                |              |        |           |       | -    |         |                                                                                                    |             |                |          |       |
| 30  |        |           |                             | -            | Dee            | ni kalenin fal | in the local |        |           |       | -    | -       |                                                                                                    |             |                | -        |       |
| 22  |        | -         |                             |              | -              |                | A            | -      |           |       | -    | -       |                                                                                                    |             |                |          |       |
| 23  |        |           | -                           |              |                | 10000          | 00104-00-00  | Ar.a.0 | n         |       |      |         |                                                                                                    |             |                | -        | -     |
| 4   |        |           |                             |              |                |                |              | _      | -         | -     | -    |         |                                                                                                    |             |                |          |       |
| 8   |        |           |                             |              |                |                |              |        |           |       |      |         |                                                                                                    |             |                |          |       |
| 8   |        |           |                             |              |                |                |              |        |           |       |      |         |                                                                                                    |             |                |          |       |
| 17  |        |           |                             | -            |                | -              |              | -      |           |       | _    | _       |                                                                                                    |             |                | -        |       |
| 84  |        |           | -                           | -            |                |                |              | -      |           |       | _    | -       |                                                                                                    |             |                |          | -     |
| 0   |        |           | -                           |              |                |                |              | -      |           |       | _    |         |                                                                                                    |             | -              |          | -     |
| н   |        |           | -                           |              | -              |                |              | -      |           |       |      |         |                                                                                                    |             |                | -        | -     |
| 2   |        |           |                             |              |                |                |              |        |           |       |      |         |                                                                                                    |             |                |          |       |
| 0   |        |           |                             |              |                |                |              |        |           |       |      |         |                                                                                                    |             |                |          |       |
| 4   |        |           | _                           |              |                |                |              |        |           |       |      |         |                                                                                                    |             |                |          |       |
| 8   |        |           | -                           |              |                |                |              |        |           | _     |      | -       |                                                                                                    |             | _              | -        |       |
| ¢ - |        |           |                             |              |                |                |              |        |           |       |      |         |                                                                                                    |             |                |          |       |
| -   | an I   | Dato 7    | Per                         | annel Da     | h konto l M    | Kak            | whe   stor   | Bel    | -         | Tele  | a 1  | Fotal   | Aniegositi                                                                                                    | Matkanta    | One data       | Menade   | 1     |
|     | 99     | pano. 1 1 | <ul> <li>1.4.000</li> </ul> | Chosener Pue | Dividende 1 he | 1 P.00 M.      | and i week?  |        | n,        |       | PA   | P QC AB | - scenthing                                                                                                    | - sederduen | ong dan        | nergae . | -     |

Punkt 6 – Svar Ja på oppdatering av bunke

InfoEasy × Bunken inneholder ingen feil. Skal den oppdateres nå?

| Yes | No |
|-----|----|
|     |    |